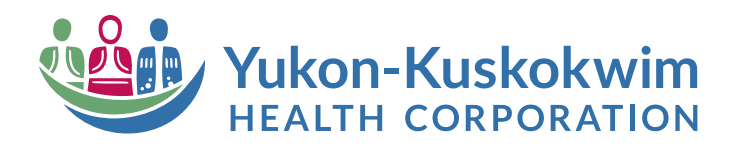

## Guide to Requesting Public Relations Support through HEAT Self-Service

|                                 |                                                                                                    |                                                                                    |                                                                   |                                   | x 😻 1                |
|---------------------------------|----------------------------------------------------------------------------------------------------|------------------------------------------------------------------------------------|-------------------------------------------------------------------|-----------------------------------|----------------------|
| ≡ Em                            | ployee Intranet                                                                                                    |                                                                                    | 🤷 Y                                                               | UKON-KUSKOKWIM                    |                      |
|                                 |                                                                                                    |                                                                                    |                                                                   |                                   | - Partie             |
|                                 |                                                                                                    | -                                                                                  | 3                                                                 |                                   |                      |
|                                 |                                                                                                    |                                                                                    | And the second second                                             |                                   | CONTRACTOR OF STREET |
|                                 | Welcome to the                                                                                                    | new Emplo                                                                          | yee Intrane                                                       | e de la la                        | APPENDING THE REAL   |
| The r<br>use m                  | redesigned YKHC Employee Intranet aims to sin<br>nost. It will also serve as an information hub, pr<br>events, announcer | nplify access to the platf<br>roviding the most up-to-<br>ments, and contact infor | orms, tools and resources<br>date information about co<br>mation. | our employees<br>orporate dates + |                      |
| >                               |                                                                                                    |                                                                                    |                                                                   |                                   |                      |
| Featur                          | red Resources                                                                                                    |                                                                                    | $\bigcirc$                                                        |                                   |                      |
| Employee<br>Support             | Business Clinical Quality<br>Support Support and Safety                                                                  | Kronos                                                                             | HEAT Self-<br>Service                                             | PeopleSoft                        |                      |
| FEATURED LINI<br>Kronos Self So | RS<br>ervice                                                                                                    |                                                                                    | $\bigcirc$                                                        |                                   |                      |
| Employee Ass<br>Report of Inju  | ristance Program<br>rry Form – Workers Comp                                                                              |                                                                                    | Policy                                                            |                                   |                      |
| Health Stream<br>Healthcare Pl  | Health Stream<br>Healthcare Plan and Benefits                                                                            |                                                                                    | (MCN)                                                             | HealthStream                      |                      |
|                                 |                                                                                                    |                                                                                    |                                                                   |                                   |                      |
| Document Li                     | Document Library View All Quicklinks                                                                                     |                                                                                    | Wiki - Guide to<br>YKHC Medical<br>Practices                      | Quantros                          |                      |
|                                 |                                                                                                    |                                                                                    |                                                                   |                                   |                      |

1. Access **HEAT Self-Service** through the YKHC Intranet homepage.

2. Log in using your YKHC domain credentials.

| Need help? Search for in All • Q<br>Announcements | 🃽 Report an Isau<br>IT - Cannot access Ho                                                                                                    |
|---------------------------------------------------|----------------------------------------------------------------------------------------------------|
| Announcements                                     | Kaport an last<br>IT - Cannot access H                                                                                                    |
|                                                   | IT - Other Issue<br>IT - VoiceMail Passwi<br>IT - Xerox Printer Out<br>IT - Xerox Printer Pag<br>Maintenance for Beth<br>Maintenance for Beth<br>Maintenance for SRC<br>Maintenance for SRC<br>Maintenance for SRC<br>Maintenance for SRC |
| illy Opan itams                                   |                                                                                                    |

## 3. Select Service Catalog from the HEAT dashboard.

4. Select Public Relations

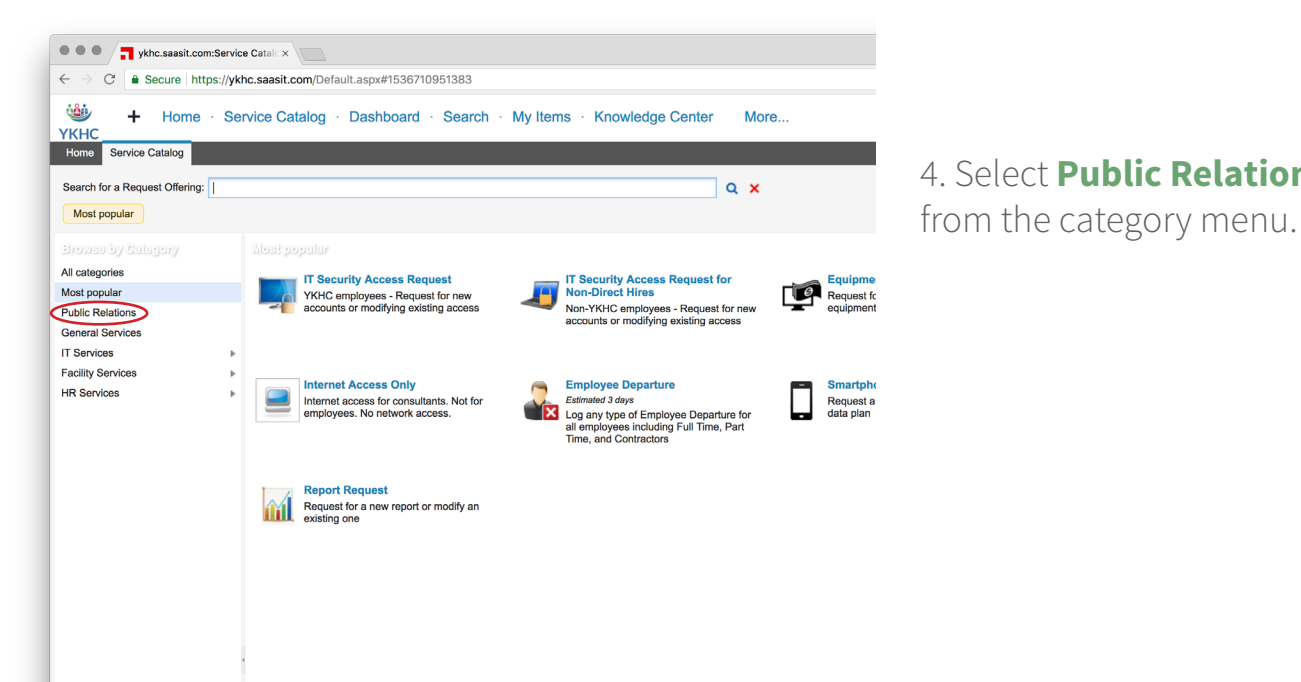

Rev. 7-25-19

5. Select the service request that best fits your request.

| Secure https                                                                                                    | s://wkhc.saesit.com/D                                                                                                    | efault.aspx#1536710051                                                                 | 383                                                     |                                                     |                                                  |                                 |                             |                      |                   |              |
|----------------------------------------------------------------------------------------------------|----------------------------------------------------------------------------------------------------|----------------------------------------------------------------------------------------|---------------------------------------------------------|-----------------------------------------------------|--------------------------------------------------|---------------------------------|-----------------------------|----------------------|-------------------|--------------|
| + Home                                                                                                    | Service Catalog                                                                                                    | · Dashboard · S                                                                        | earch · My Items · Kn                                   | owledge Center Ma                                   | ore                                              |                                 | Mitche                      | ell Forbes           | Help              |              |
| Catalog                                                                                                    | Corrido Catalog                                                                                                    | Bashboard                                                                              |                                                         |                                                     |                                                  |                                 | AIA 🛣 Se                    | If Service User      |                   | Dee          |
|                                                                                                    |                                                                                                    |                                                                                        |                                                         |                                                     |                                                  |                                 |                             |                      |                   | Кер          |
| a Request Offering:                                                                                                    |                                                                                                    |                                                                                        |                                                         | Q X                                                 |                                                  |                                 |                             |                      |                   |              |
|                                                                                                    |                                                                                                    |                                                                                        |                                                         |                                                     |                                                  |                                 |                             |                      |                   |              |
| y Calagory                                                                                                    |                                                                                                    |                                                                                        |                                                         |                                                     |                                                  |                                 |                             |                      |                   |              |
| ar                                                                                                    | 🎽 Des                                                                                                    | gn/Formatting Services                                                                 | Print Job                                               | print ich from Public Relations                     | Send an Email to<br>Request to have an           | n email sent to All             |                             |                      |                   |              |
| itions                                                                                                    |                                                                                                    |                                                                                        |                                                         |                                                     | YKHC                                             |                                 |                             |                      |                   |              |
| ii vices                                                                                                    | •                                                                                                    |                                                                                        |                                                         |                                                     |                                                  |                                 |                             |                      |                   |              |
| vices                                                                                                    | •                                                                                                    |                                                                                        |                                                         |                                                     |                                                  |                                 |                             |                      |                   |              |
|                                                                                                    |                                                                                                    |                                                                                        |                                                         |                                                     |                                                  |                                 |                             |                      |                   |              |
| ••• Tykhc.                                                                                                    | saasit.com:Service Catole                                                                                                    |                                                                                        |                                                         |                                                     |                                                  |                                 |                             |                      |                   | үкнс         |
| $\leftrightarrow$ $\rightarrow$ $\mathbf{C}$ $\bullet$ Sec                                                                                                    | cure https://ykhc.saasi                                                                                                    | t.com/Default.aspx#153671                                                              | 0951383                                                 |                                                     |                                                  |                                 |                             |                      | \$                | <b>r</b> a : |
| 686. ·                                                                                                    |                                                                                                    |                                                                                        |                                                         |                                                     |                                                  |                                 |                             |                      |                   |              |
| 🥌 🕂 🗎                                                                                                    | Home · Service C                                                                                                    | atalog · Dashboard                                                                     | · Search · My Items · K                                 | nowledge Center Mc                                  | ore                                              |                                 | Mitchell Forbes             | e User               | Help              | D 4          |
| YKHC<br>Home Service Cata                                                                                                    | Home · Service C                                                                                                    | atalog · Dashboard                                                                     | · Search · My Items · K                                 | nowledge Center Mc                                  | ore                                              |                                 | Mitchell Forber             | a User 🖗 I           | Help<br>Report an | D 🔺          |
| Home Service Cata                                                                                                    | Home · Service C                                                                                                    | atalog · Dashboard                                                                     | <ul> <li>Search</li> <li>My Items</li> <li>K</li> </ul> | inowledge Center Mc                                 | re                                               | _                               | Mitchell Forbes             | a User               | Help Report an    | D A          |
| Home Service Cat                                                                                                    | Home · Service C<br>talog<br>Offering: Print Job<br>a print job from Public Rela                                                                                                    | tions                                                                                  | <ul> <li>Search</li> <li>My Items</li> <li>k</li> </ul> | inowledge Center Mc                                 | re                                               |                                 | Mitchell Forber             | a User               | Help<br>Report an | D ^          |
| YKHC<br>Home Service Cat<br>Cervice Cat<br>Request a<br>Primt Job                                                                                                    | Home · Service C<br>talog<br>Offering: Print Job<br>a print job from Public Rela                                                                                                    | tions                                                                                  | <ul> <li>Search · My Items · K</li> </ul>               | inowledge Center Mc                                 | re                                               |                                 | Mitchell Forbes             | a User               | Help Report an    | D A          |
| YKHC<br>Home Service Cat<br>Service (at<br>Request a<br>Print Job<br>* - required<br>Service options                                                                                                    | Home · Service C<br>talog<br>Offering: Print Job<br>a print Job from Public Rela                                                                                                    | atalog · Dashboard                                                                     | <ul> <li>Search · My Items · K</li> </ul>               | inowledge Center Mc                                 | re                                               |                                 | Mitchell Forber             | a User               | Help Report an    | D A          |
| VKHC<br>Home Service Cat<br>Service 1<br>Service 1<br>Request a<br>Print Job<br>* required<br>Service options<br>This form is to submit<br>Service options<br>This form is to submit<br>thems that have alree<br>edited and approved.<br>This form is to submit<br>of the work.                                                                                                    | Home · Service C<br>talog<br>Offering: Print Job<br>aprint pob from Public Relat<br>ill print requests for<br>ady been drafted,<br>Prease keep in<br>nome time than five<br>RI, due to the nature                                                                                                    | atalog - Dashboard                                                                     | · Search · My Items · K                                 | inowledge Center Mc                                 | re                                               |                                 | Mitchell Forber             | a User               | Help C            | D 4          |
| VKHC<br>Home Service Cat<br>Service Cat<br>Service Cat<br>Print Job<br>* regaint<br>Service options<br>This form is to submit<br>terms that have above<br>mid that print jobs<br>request in my take m<br>business days to fulfi<br>of the work.                                                                                                    | Home · Service C<br>talog<br>Offering: Print Job<br>aprint job from Public Relat<br>by ben drafting,<br>Pensee keep in<br>with "special<br>more time than five<br>fill, due to the nature                                                                                                    | atalog - Dashboard                                                                     | · Search · My Items · K                                 | inowledge Center Mc                                 | re                                               |                                 | Mitchell Forber             | a User               | Report an         | Issue        |
| YKHC Home Service Cat     Service Gat     Service Gat                                                                                                    | Home · Service C<br>lates<br>Offering: Print Job<br>pont pob from Public Relief<br>and point requests for<br>any been drafted,<br>Prease keep in<br>eth? Special<br>more time than free<br>m, due to the nature                                                                                                    | *Department                                                                            | · Search · My Items · K                                 | inowledge Center Mc                                 | re                                               |                                 | Mitchell Forber             | a User               | Rapot an          | D Issue      |
| YKHC Home Service Gat     Service Gat                                                                                                    | Home · Service C<br>tates<br>Offering: Print Job<br>port pob from Public Relation<br>and point requests for<br>any been artitude,<br>Please keep in<br>with special<br>more time than five<br>mit, due to the nature                                                                                                    | tons  Department Public Affairs                                                        | • Search • My Items • K                                 | inowledge Center Mc                                 | re                                               |                                 | Mitchell Forber             | a User               | Report an         | Issue        |
| YKHC Hom Service 2      Service 3      Service 4      Service 4      Service                                                                                                    | Home · Service C<br>tatog<br>Offering: Print Job<br>print pol from Public Relation<br>with special<br>Print requests for<br>any been andruted,<br>Pheses keep in<br>with special<br>Relate to the nature                                                                                                    | tons  Department Public Affairs                                                        | • Search • My Items • K                                 | inowledge Center Mc                                 | re                                               |                                 | Mitchell Forber             | a User               | Report an         |              |
| YKHC Hom Service Cat      Service Cat      Service C                                                                                                    | Home · Service C<br>tatog<br>Offering: Print Job<br>a print pob from Public Rela<br>it print requests for<br>adj been drafted,<br>                                                                                                    | tons  Department Public Affairs                                                        | • Search • My Items • K                                 | inowledge Center Mc                                 | re                                               |                                 | Mitchell Forber             | a User               | Report an         | Issue        |
| YKHC Hom Service Cat     Service Cat                                                                                                    | Home · Service C<br>tatog<br>Offering: Print Job<br>a print pob from Public Rela<br>it print requests for<br>adv been orthody.<br>Prease keep in<br>afth spaceal<br>mit spaceal<br>mit due to the nature                                                                                                    | tons  Department Public Affairs                                                        | • Search • My Items • K                                 | inowledge Center Mc                                 | re                                               |                                 | Mitchell Forber             | a User               | Report an         |              |
| YKHC Hom Service Cat     Service Cat                                                                                                    | Home · Service C<br>tatog<br>Offering: Print Job<br>a print pob from Public Rela<br>it print requests for<br>adj been drafted,<br>Phease keep in<br>drift spaceal<br>mit spaceal<br>mit due to the nature                                                                                                    | tons  Department Public Affairs  Job Name/Description                                  | • Search • My Items • K                                 | inowledge Center Mc                                 | re                                               |                                 | Mitchell Forber             | a User               | Report an         |              |
| VKHC<br>Hone Service Cat<br>Comment<br>Request a<br>Service Cat<br>Comment<br>Request a<br>Service options<br>Service options<br>This form is to submit<br>Berns that have<br>and that print jobs w<br>requests may take m<br>business days to hulf<br>of the work.<br>Requester Details<br>• Endprojee Name<br>Mitchel Forbes<br>• Extension<br>6038<br>Print Job Details<br>• Job Type<br>• Date Needed By                                                                                                    | Home · Service C<br>lateg<br>Offering: Print Joh<br>a print products for<br>any both of commence of the service<br>and the service of the service<br>of the service of the service<br>of the service of the service of the service<br>of the service of the service of the service<br>of the service of the service of the service of the service<br>of the service of the service of the service of the service of the<br>service of the service of the service of the service of the<br>service of the service of the service of the service of the<br>service of the service of the service of the service of the<br>service of the service of the service of the service of the<br>service of the service of the service of the service of the<br>service of the service of the service of the service of the<br>service of the service of the service of the service of the service of the<br>service of the service of the service of the service of the service of the<br>service of the service of the ser                                                                                                    | tions Department Public Affairs Job Name/Description                                   | • Search • My Items • K                                 | inowledge Center Mo                                 | re                                               |                                 | Mitchell Forber             | a User               | Heip C            | D Issue      |
| YKHC Hone Service Cat Service Cat Ser                                                                                                    | Home · Service C<br>tatog<br>Offering: Print Job<br>print pob from Public Rela<br>it print requests for<br>Aybeen orthody.<br>Please keep in<br>with special<br>more time than free<br>if, due to the nature<br>v<br>v                                                                                                    | tons  Department Public Affairs  Job Name/Description                                  | Search - My Items - K                                   | inowledge Center Mo                                 | re                                               |                                 | Mitchell Forber             | a User               | Heip C            | D Issue      |
| VKHC Home Service Cat Service Cat Service                                                                                                    | Home · Service C<br>tatog<br>Offering: Print Job<br>print pob from Public Rela<br>it print requests for<br>ray been drafted,<br>_Pease keep in<br>with special<br>more time than five<br>it, due to the nature<br>                                                                                                    | tons  Department Public Affairs  Job Name/Description                                  | Search - My Items - K                                   | inowledge Center Mo                                 | re                                               |                                 | Mitchell Forber             | 3 User               | Heip C            |              |
| YKHC Home Service Cat     Service Cat                                                                                                    | Home · Service C<br>tatog<br>Offering: Print Job<br>print pob from Public Rela<br>it print requests for<br>ray been drafted,<br>                                                                                                    | tons  Department Public Affairs  Job Name/Description                                  | Search - My Items - K                                   | inowledge Center Mo                                 | re                                               |                                 | ● Mitchell Forber           | 3 User               | Heip C            |              |
| VKHC<br>Hone Service Cat<br>Service Cat<br>Print-Job<br>* - raquet<br>Service options<br>This form is to submit<br>terms that have<br>edited and approve<br>mid that print jobs w<br>requests may take m<br>business days to hulf<br>of the work.<br>Requestor Details<br>* Endonyoe Name<br>Mitchell Forbes<br>• Extension<br>6038<br>Print Job Details<br>• Job Type<br>• Date Needed By<br>Klachmont<br>Select files Details<br>• or dro file                                                                                                    | Home · Service C<br>takog<br>Offering: Print Job<br>a print proquests for<br>any hole to the mature<br>and the second<br>and the second<br>a | tons  Department Public Affairs  Job Name/Description                                  | • Search • My Items • K                                 | inowledge Center Mc                                 | re                                               |                                 | ● Mitchell Forber           | 3 User               | Heip C            |              |
| VKHC<br>Hone Service Cat<br>Service Cat<br>Print-Job<br>* - raquet<br>Service options<br>This form is to submit<br>terms that have<br>edited and approve<br>and that print jobs we<br>requested may take m<br>business days to half<br>of the work.<br>Requestor Details<br>* Endoysee Name<br>Mitchell Forbes<br>• Extension<br>6038<br>Print Job Details<br>• Job Type<br>• Date Needed By<br>Klachmont<br>Select files Details<br>• or drog to                                                                                                    | Home · Service C<br>latog<br>Offering: Print Job<br>a print products for<br>any hole to the mature<br>and the second second second<br>print requests for<br>any hole to the mature<br>and the second<br>second second second second<br>second second second second<br>second second second second<br>second second second second<br>second second second second<br>second second second second<br>second second second second second<br>second second second second second<br>second second second second second<br>second second second second second<br>second second second second second<br>second second second second second second<br>second second second second second second<br>second second second second second second<br>second second second second second second second<br>second second second second second second second second<br>second second second second second second second second<br>second second second second second second second second second<br>second second second second second second second second second second second second second second second second<br>second second seco                                                                                                    | tons  Department Public Affairs  Job Name/Description                                  | • Search • My Items • K                                 | inowledge Center Mc                                 | re                                               |                                 | ▲ Mitchell Forber           | 3 User               | Heip C            |              |
| VKHC         Hone       Service Cat         Service       Service Cat         Service       Service Cat         Service       Service Cat         Service       Service Cat         Service       Service Cat         Service       Service Cat         Service       Service Cat         Service       Service Cat         Service       Service Cat         Output       Service Cat         Service       Service Cat         Service       Service Cat <td>Home · Service C<br/>takog<br/>Offering: Print Job<br/>a print provide the print<br/>the print requests for<br/>any characteristic second<br/>the print requests for<br/>any characteristic second<br/>the print requests for<br/>any characteristic second<br/>the print requests for<br/>the print requests for<br/>the print requests f</td> <td>tons  Department Public Affairs  Job Name/Description</td> <td>• Search • My Items • K</td> <td>Fill out +</td> <td>ho convic</td> <td></td> <td>€ Ct Do</td> <td></td> <td>Heip C</td> <td></td>                                                                           | Home · Service C<br>takog<br>Offering: Print Job<br>a print provide the print<br>the print requests for<br>any characteristic second<br>the print requests for<br>any characteristic second<br>the print requests for<br>any characteristic second<br>the print requests for<br>the print requests for<br>the print requests f                                                                                     | tons  Department Public Affairs  Job Name/Description                                  | • Search • My Items • K                                 | Fill out +                                          | ho convic                                        |                                 | € Ct Do                     |                      | Heip C            |              |
| VKHC         Hone       Service Cat         Service       Service Cat         Service       Service Cat         Service       Service Cat         Service       Service Cat         Service       Service Cat         Service       Service Cat         Service       Service Cat         Service       Service Cat         Service       Service Cat         Out of the souther       Service Cat         Service       Service Cat         Bread       Service Cat         Service       Service Cat         Bread       Service Cat         Service       Service Cat         Bread       Service Cat         Bread       Service Cat         Bread       Service Cat         Bread       Service Cat         Bread       Service Cat         Bread       Service Cat         Bread       Service Cat         Bread       Service Cat         Bread       Service Cat         Bread       Date         Date       Service Cat         Cat       Service Cat         Cat       Cat         Cat <t< td=""><td>Home · Service C<br/>takog<br/>Offering: Print Job<br/>a print products for<br/>why been drafting,<br/>Please keep in<br/>why been drafting,<br/>Please keep in<br/>why been drafting,<br/>Please keep in<br/>why been drafting,<br/>Please keep in<br/>why been drafting,<br/>Please keep in<br/>why been drafting,<br/>Please keep in<br/>why been drafting,<br/>why been drafting,<br/>wh</td><td>tons  Department Public Affairs  Job Name/Description</td><td>• Search • My Items • K</td><td>Fill out t</td><td>he servic</td><td>e reque</td><td>€ Set Service<br/>st. Be</td><td>a User P</td><td>Heip C</td><td>Issue</td></t<> | Home · Service C<br>takog<br>Offering: Print Job<br>a print products for<br>why been drafting,<br>Please keep in<br>why been drafting,<br>Please keep in<br>why been drafting,<br>Please keep in<br>why been drafting,<br>Please keep in<br>why been drafting,<br>Please keep in<br>why been drafting,<br>Please keep in<br>why been drafting,<br>why been drafting,<br>wh                                               | tons  Department Public Affairs  Job Name/Description                                  | • Search • My Items • K                                 | Fill out t                                          | he servic                                        | e reque                         | € Set Service<br>st. Be     | a User P             | Heip C            | Issue        |
| KHC Hore Service Cat Service Cat Service Cat Service Options Service Options Total Kumber of Pager Paper                                                                                                    | Home · Service C<br>takog<br>Offering: Print Job<br>a print products for<br>applications of the service of the service<br>application of the service of the service of the<br>application of the service of the service of the<br>application of the service of the service of the<br>service of the service of the service of the service of the<br>service of the service of the service of the service of the<br>service of the service of the service of the service of the<br>service of the service of the service of the service of the service of the<br>service of the service of the service of                                                                                                    | tons  Department Public Affairs  Job Name/Description                                  | • Search • My Items • K                                 | Fill out t                                          | he servic                                        | e reque<br>A merr               | st. Be                      | as<br>fthe           | Heip C            | D A          |
| KHC Hone Service Cat Service Cat Service Cat Service Options Service Options Service Options The form is to submit and that provide and and approved mind that print jobs w requests may take r business days to built of the work. Requester Details Engloyee Name Mitchell Forbes Better Service Details Catal Number of Pager Catal Number of Pager Catal Number of Capies R Catal Number of Capies R Catal Number of C                                                                                                    | Home · Service C<br>takog<br>Offering: Print Job<br>a print produceds for<br>why been drafting,<br>Please keep in<br>why been drafting,<br>Please keep in<br>why been drafting,<br>Please keep in<br>why been drafting,<br>Please keep in<br>why been drafting,<br>Please keep in<br>why been drafting,<br>Please keep in<br>why been drafting,<br>why been drafting,<br>w                                               | tons  Department Public Affairs  Job Name/Description                                  | • Search • My Items • K                                 | Fill out t                                          | he servic<br>possible.                           | e reque<br>. A mem              | st. Be                      | as<br>f the          | Heip C            | Issue        |
| KHC Hore Service Cat Service Cat Service Cat Service Options Service Options Total Kumber of Pager Catalander Catalander Catala                                                                                                    | Home · Service C<br>takog<br>Offering: Print Job<br>a print proquests for<br>why been drafting,<br>Please keep in<br>why been drafting,<br>Please keep in<br>why been drafting,<br>Please keep in<br>why been drafting,<br>Please keep in<br>why been drafting,<br>Please keep in<br>why been drafting,<br>Please keep in<br>why been drafting,<br>why been drafting,<br>w                                               | etalog - Dashboard tons  Department Public Affairs  Job Name/Description               | • Search • My Items • K                                 | Fill out t<br>becific as<br>ublic Rela              | he servic<br>possible.<br>ations tea             | e reque<br>. A mem<br>am will c | st. Be<br>iber of<br>ontact | as<br>f the<br>z you | Heip C            | Esuo         |
| KHC Hore Service Cat Service Cat Serv                                                                                                    | Home · Service C<br>takog<br>Crifering: Print Job<br>a print proquests for<br>why been drafting,<br>Please keep in<br>why special<br>more time than five<br>ill, due to the nature<br>w<br>w<br>w<br>a all<br>files here<br>as in Print Job                                                                                                    | etalog - Dashboard<br>tons<br>• Department<br>Public Affairs<br>• Job Name/Description | • Search • My Items • K                                 | Fill out t<br>pecific as<br>ublic Rela              | he servic<br>possible.<br>ations tea             | e reque<br>. A mem<br>am will c | st. Be<br>ber of<br>ontact  | as<br>f the<br>you   | Heip C            |              |
| VKHC Hons Service Cat Service Cat Service                                                                                                    | Home · Service C<br>takog<br>Crifering: Print Job<br>aprint prouests for<br>why been diamfred<br>the print securates<br>the print securates<br>the print securates<br>why been diamfred<br>the print securates<br>why been diamfred<br>the print securates<br>why been diamfred<br>the print securates<br>why been diamfred<br>the print securates<br>why been diamfred<br>the print securates<br>the print securates<br>the print secura                                                           | etalog - Dashboard tons  Department Public Affairs  Job Name/Description               | • Search • My Items • K<br>• 6.<br>Sp<br>Pt<br>W        | Fill out t<br>becific as<br>ublic Rela<br>ith any q | he servic<br>possible<br>ations tea<br>uestions. | e reque<br>. A mem<br>am will c | st. Be<br>ber of<br>ontact  | as<br>f the<br>z you | Heip C            | D A          |